## How to share camera using CamHiPro application

This manual refers to Zintronic 'A' & 'P' series.

## *Sintronic*

## Table of contents:

Section I - Sharing camera using CamHiPro application

- How to share camera to the other user.....
- Adding camera by new user.....

I. Sharing camera using CamHiPro application

• How to share camera to the other user:

1. Open CamHiPro application and click "Settings" icon like on the screen below:

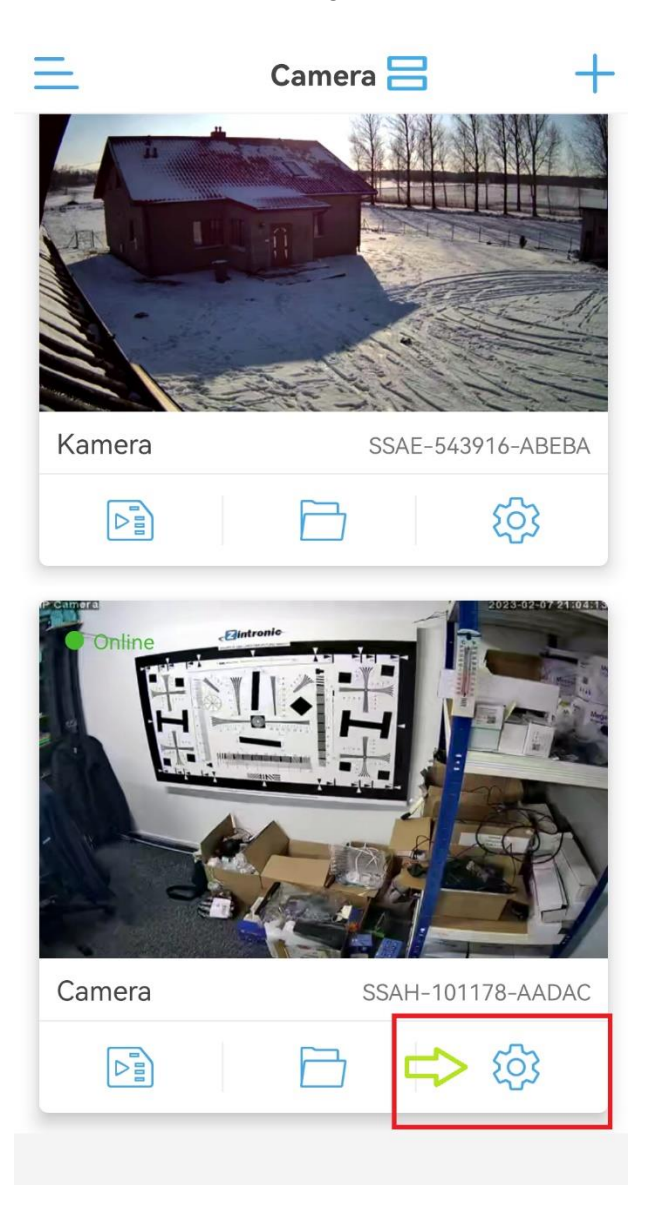

2. Click "Share" icon in the top right corner:

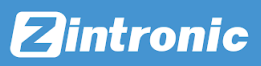

| Camera<br>SSAH-101178-AADAC<br>basic settings             | Ŷ |  |  |
|-----------------------------------------------------------|---|--|--|
| S Wireless setting Zintronic                              | > |  |  |
| Change password                                           | > |  |  |
| Alarm Settings                                            |   |  |  |
| <ul> <li>Alarm management and<br/>notification</li> </ul> | > |  |  |
| Audio and video management                                |   |  |  |
| Q Video settings                                          | > |  |  |
| Audio settings                                            | > |  |  |
| SD card recording and capacity                            |   |  |  |
| SD card plan recording                                    | > |  |  |
| SD card settings                                          | > |  |  |

3. It will show QR code ready to scan by new user:

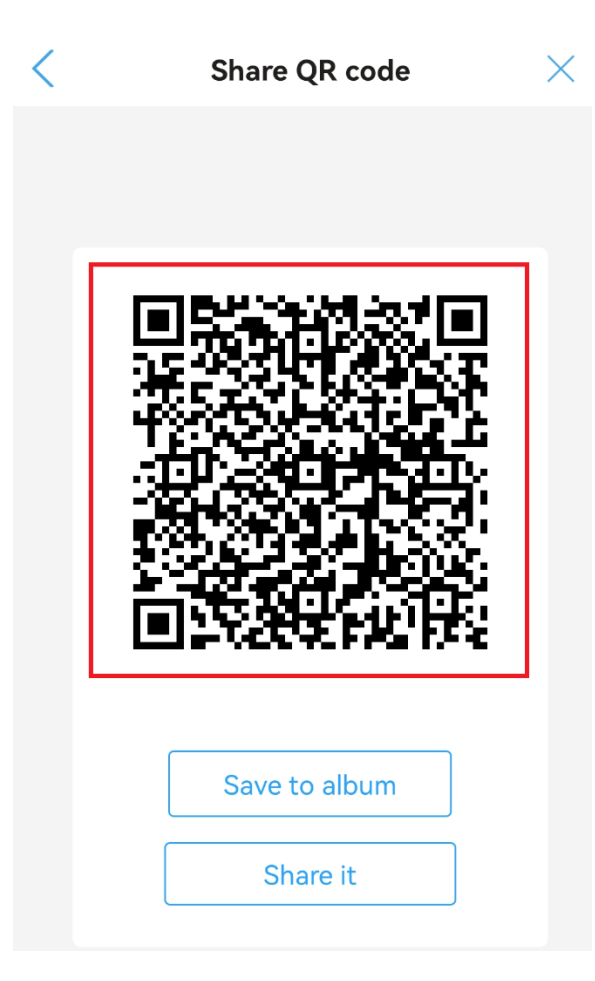

- Adding camera by new user
  - 1. Open CamHiPro application by new user and click "+" button in the top right corner or "Click Add device" in the middle of the screen (when we have not added any other camera yet):

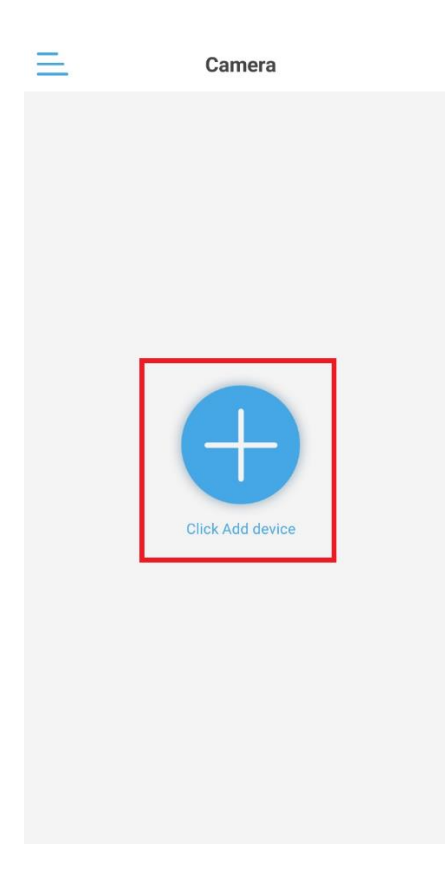

2. Choose an option "IP Camera":

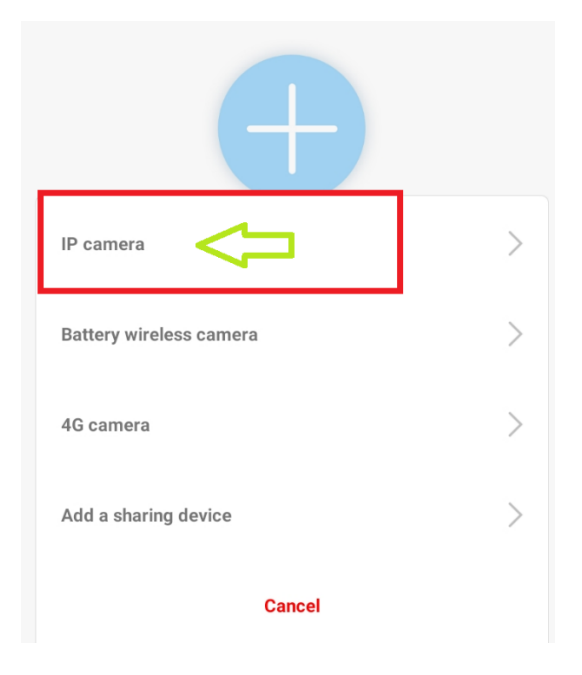

3. In the next step choose "Device in use":

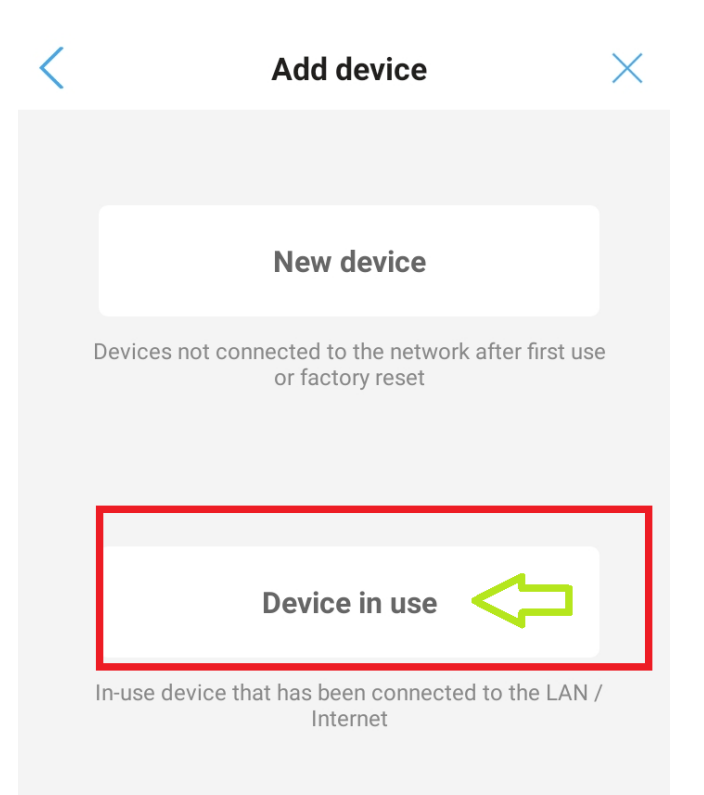

4. Select an option "Scan QR code":

| <                               | Add device                                                   | $\times$ |
|---------------------------------|--------------------------------------------------------------|----------|
| Fill in your device information |                                                              |          |
| UID:                            | Please enter the device UID                                  |          |
| User                            | name: •••••                                                  |          |
| Pass                            | word:                                                        |          |
| Get UID quickly:                |                                                              |          |
|                                 | Scan QR code Code to get the UI                              | >        |
| Q                               | Search nearby devices<br>Find the UID number in the same LAN | >        |

5. Scan QR code from user who shares camera using CamHiPro application:

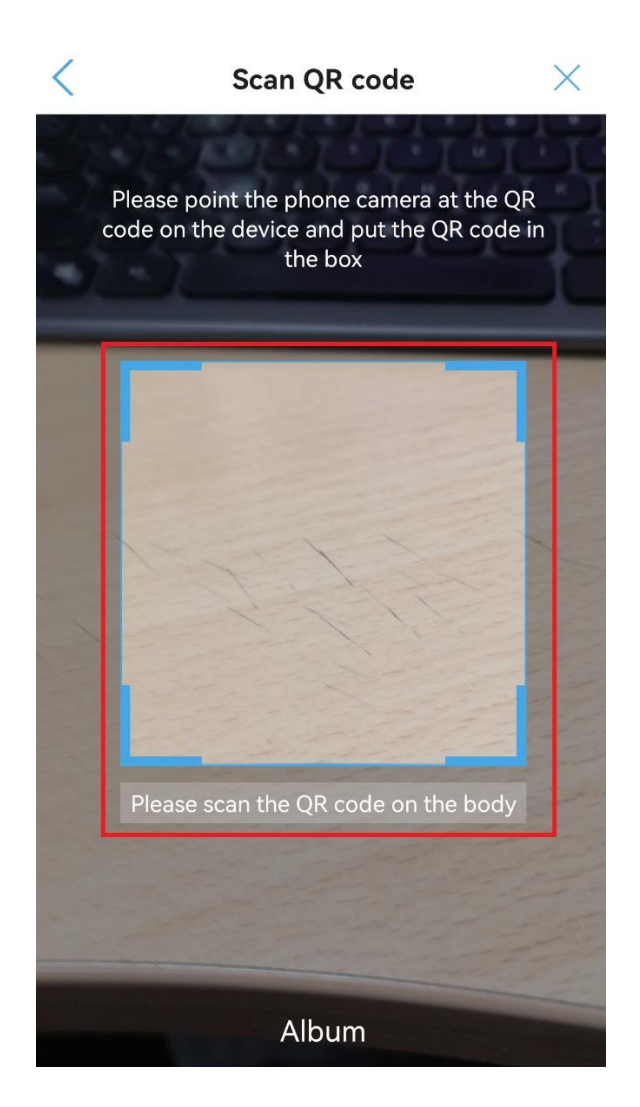

6. Camera shared to the new user successfully

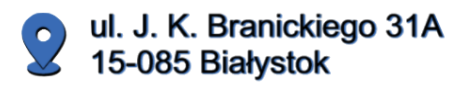

+48 (85) 677 70 55

biuro@zintronic.pl

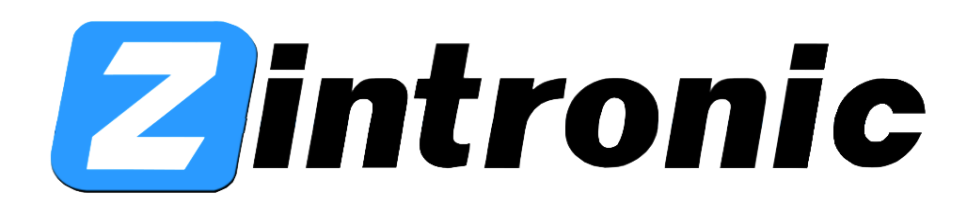